## 第3回愛玩動物看護師国家試験 解答速報&自己採点会手引き

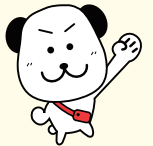

東京アカデミーの愛玩動物看護師国家試験 解答速報&自己採点会は、Web で自己採点結果を確認していただく ことができます。

以下、手順をイメージ画面を添えながら説明いたします。手引きとしてご使用ください。

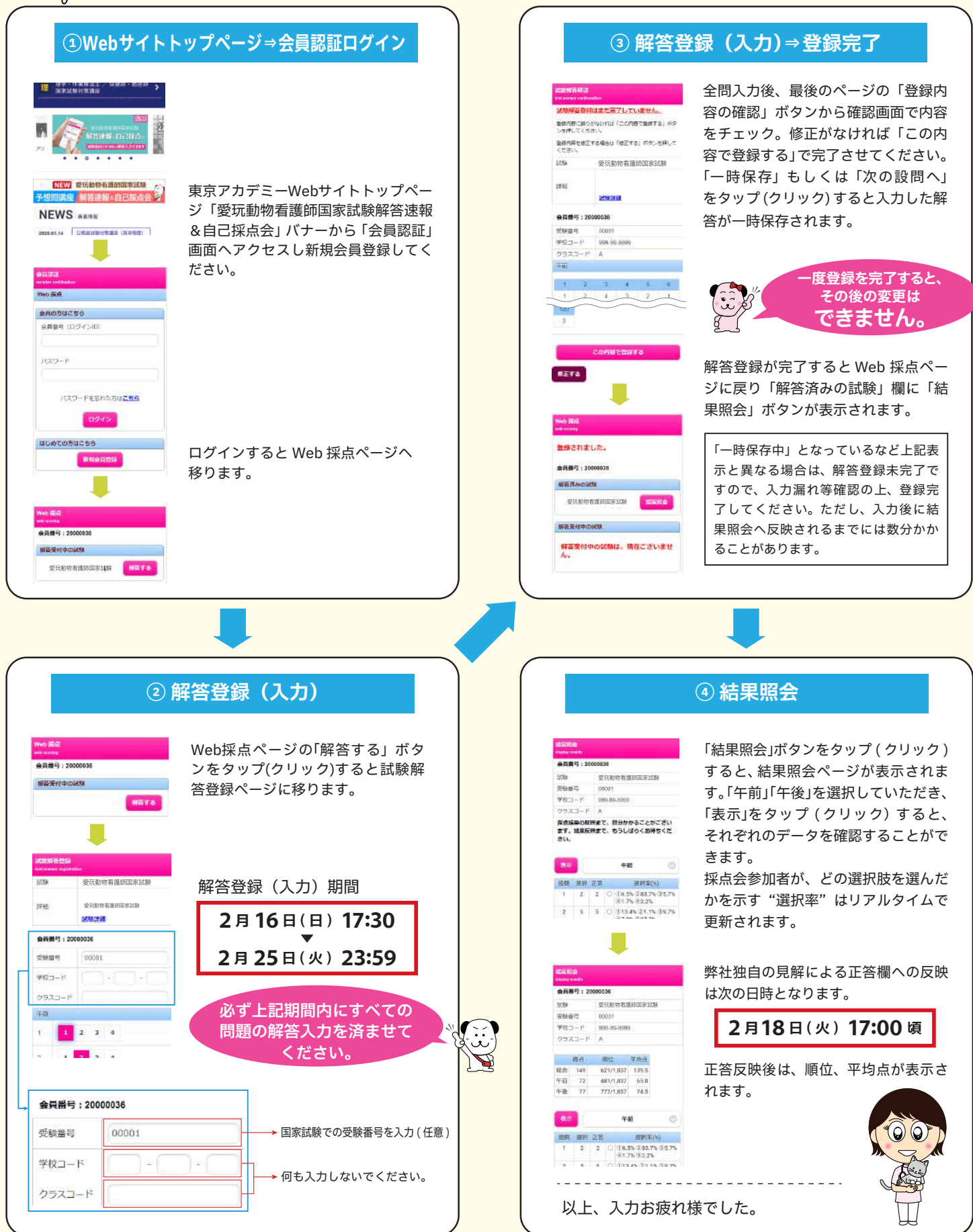

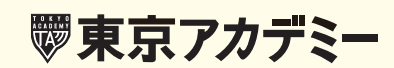